# SDID WEBSITE USER GUIDE

This document describes how to use the Self Declaration Input Device as used by Transport Operators in the IAP. The SDID is provided by the IAP-SP, Transtech Driven, to customers that have enrolled in the IAP.

| Author:  | Jonathan Newnham & Val Kennedy & Daniel Gebert |       |                   |
|----------|------------------------------------------------|-------|-------------------|
| Version: | 1.6                                            | Date: | 28 September 2015 |

Copyright © 2015 by Transtech Driven Pty. Ltd. All rights reserved. No part of this document may be presented reproduced or copied in any form or by any means (graphical, electronic or mechanical including photocopying, recording tape or by any information storage and retrieval system) without the express written permission of Transtech Driven Pty. Ltd.

# 1 VERSION CONTROL

Table 1 shows the history of versions of this document.

| Version | Date              | Comments                                                        |
|---------|-------------------|-----------------------------------------------------------------|
| 0.1     | 7 January 2007    | First draft version.                                            |
| 1.0     | 1 February 2008   | Completed version (minor addition to date/time).                |
| 1.1     | 6 October 2008    | Updated URL and removed old information about SSL.              |
| 1.2     | 24 June 2009      | Updated for batch TCM declarations.                             |
| 1.3     | 20 July 2009      | Changed batch file options for vehicle type to include the word |
| 1.4     | 20 July 2009      | Changed allowable time to 72 hours.                             |
| 1.5     | 4 September 2012  | Added new vehicle types in batch file options.                  |
| 1.6     | 28 September 2015 | Updated screenshots for new UI.                                 |

TABLE 1 - VERSION CONTROL HISTORY

# 2 PURPOSE OF THE SDID

The SDID website allows Transport Operators to enter IAP Self Declaration Data for vehicles enrolled in the Intelligent Access Program.

## **3 OPERATION**

The SDID website can be accessed on the public internet by going to the address <u>https://services.transtechdriven.com/IAPSDID</u>. The website requires Javascript and cookies.

## 3.1 LOGIN

Upon accessing the SDID website, a login page should be presented. Enter the username and password provided to you by Transtech Driven.

### 3.2 CHOOSE DECLARATION METHOD

Following successful login, you will be asked to choose how you want to enter declarations.

|                                         | LOGOUT                                                                                                    |
|-----------------------------------------|----------------------------------------------------------------------------------------------------|
| Choose inp                              | ut method                                                                                                    |
| Please choose the<br>one by one. Choose | e method you want to use for self declaration. Choose <i>Individual</i> to enter TCM or comment declarations se <i>Batch TCM</i> to upload a file of TCM declarations. |
| INDIVIDUAL                              | BATCH TCM                                                                                                    |
|                                         | Version 1.6 © 2015 Transtech Driver                                                                                                    |

FIGURE 1 - INPUT METHOD SELECTION PAGE

To enter data for one TCM or comment declaration, choose ±ndividualq Instructions for this method can be found in section 3.3 below.

To upload a file containing multiple TCM declarations, choose **B**atch TCMq Instructions for this method can be found in section 3.4 below.

### 3.3 INDIVIDUAL DECLARATION DATA ENTRY

After choosing to enter an individual declaration, a data entry page is presented.

| RESET UPLOAD BATCH TCM FILE                                                                  | LOGOUT                                                             |
|----------------------------------------------------------------------------------------------|--------------------------------------------------------------------|
| Submit IAP SD Data                                                                           |                                                                    |
| This page allows you to submit IAP Self-Declarat<br>Choose a vehicle: Registration UART123 • | ion Data for vehicles operating in the Intelligent Access Program. |
|                                                                                              | Version 1.6 © 2015 Transtech Driven                                |

#### FIGURE 2 - INITIAL DATA ENTRY PAGE

First, click on the drop-down box and select a vehicle. This box should list the licence plate registrations of all vehicles containing IVUs.

| RESET UPLOAD BATCH TCM FILE                                                                                                    | LOGOUT          |
|----------------------------------------------------------------------------------------------------|-----------------|
| Submit IAP SD Data                                                                                                    |                 |
| This page allows you to submit IAP Self-Declaration Data for vehicles operating in the Intelligent Access Proceeding Internation UART123 • 2 | ogram.          |
| Date and time:<br>(This is the time at which the event occurred)                                                                             | T               |
| Version 1.6 © 2015 7                                                                                                    | ranstech Driven |

#### FIGURE 3 - DATE ENTRY

Click the calendar icon to choose a date and time. Enter the time (in 24 hour time, hours, minutes and seconds) in the three boxes and then click on a date. Also choose a timezone.\*

Note: The date/time entered here must be within the last 72 hours. IAP does not allow self-declarations to be made more than 72 hours after the event.

| <b>Step 1:</b> Enter in 24-hour Time 10 : 38 : 32 3 |                       |    |          |    |    |     |
|-----------------------------------------------------|-----------------------|----|----------|----|----|-----|
| Step 2                                              | Step 2: Select a date |    |          |    |    |     |
| - <                                                 |                       | Oc | tober 20 | 15 |    | > + |
| Мо                                                  | Tu                    | We | Th       | Fr | Sa | Su  |
|                                                     |                       | 4( | 1        | 2  | 3  | 4   |
| 5                                                   | 6                     | 7  | 8        | 9  | 10 | 11  |
| 12                                                  | 13                    | 14 | 15       | 16 | 17 | 18  |
| 19                                                  | 20                    | 21 | 22       | 23 | 24 | 25  |
| 26                                                  | 27                    | 28 | 29       | 30 | 31 |     |

#### FIGURE 4 - DATETIME CHOOSER

Once a date has been chosen, the report type option appears. Select the appropriate type of report.

<sup>\*</sup> The timezone adjustment will be calculated according to the time entered. The displayed adjustment is relative to the current time and is for informational purposes only. The adjustment will be correct for daylight saving.

|           | RESET UPLOAD BATCH TCM FILE                                                                                        |
|-----------|----------------------------------------------------------------------------------------------------|
|           | Submit IAP SD Data                                                                                                 |
|           | This page allows you to submit IAP Self-Declaration Data for vehicles operating in the Intelligent Access Program. |
|           | Choose a vehicle: Registration UART123  5                                                                          |
|           | Date and time: 01 Oct 2015 10:38:32 Timezone: ACT (UTC +1000) •                                                    |
| $\langle$ | Choose an SD Data record type:<br>Vehicle Type/Total Combination Mass (TCM)<br>Comment                             |
|           | Version 1.6 © 2015 Transtech Driver                                                                                |

FIGURE 5 - CHOOSE A RECORD TYPE

#### 3.3.1 TOTAL COMBINATION MASS DECLARATIONS

For a TCM declaration, choose a vehicle type, number of axles, and enter the load. The load must be a number between 0 and 999.9, and may have one decimal place. If the truck is a prime mover or is unloaded, select No Load+.

The number of axles each type of vehicle can have is constrained and the options are updated each time the vehicle type is selected.

Click submit.

| RESET UPLOAD BATCH TCM FILE                                                                                                    |
|----------------------------------------------------------------------------------------------------|
| Submit IAP SD Data                                                                                                    |
| This page allows you to submit IAP Self-Declaration Data for vehicles operating in the Intelligent Access Program.<br>Choose a vehicle: Registration UART123 • |
| Date and time:       01 Oct 2015 10:38:32         (This is the time at which the event occurred)       Timezone:                                               |
| Choose an SD Data record type:<br><ul> <li>Vehicle Type/Total Combination Mass (TCM)</li> <li>Comment</li> </ul>                                               |
| Vehicle type: Rigid Truck • 7                                                                                                    |
| Number of axles: 3 V 8                                                                                                    |
| Total Combination Mass: tonnes 🗆 No Load 9                                                                                                    |
| (Please enter Total Combination Mass to 1 decimal point)                                                                                                    |
| SUBMIT 10                                                                                                    |
| Version 1.6 © 2015 Transtech Driven                                                                                                    |

FIGURE 6 - ENTERING A TCM DECLARATION

Check the data you entered, and then click OK:

| Please confirm details:                                                                                                    |                 |        |
|----------------------------------------------------------------------------------------------------|-----------------|--------|
| Vehicle Registration: UART123<br>Event date: 01 Oct 2015 10:38:32<br>Type of declaration: TCM<br>Vehicle Type: Rigid Truck<br>Number of axles: 3<br>TCM: No Load |                 |        |
| Press OK to submit or Cancel to co                                                                                                    | ntinue editing. |        |
|                                                                                                    | ОК              | Cancel |

#### FIGURE 7 - TCM VERIFICATION PROMPT

A confirmation page will be displayed:

| ENTER ANOTHER INDIVIDUAL SELF-DE             | ECLARATION UPLOAD BATCH TCM FILE | LOGOUT              |
|----------------------------------------------|----------------------------------|---------------------|
| Submission details                           |                                  |                     |
| TCM Self-Declaration submitted successfully. |                                  |                     |
| Total Combination Mass:                      | No load                          |                     |
| Date:                                        | 01 Oct 2015 12:58:01AM (UTC)     |                     |
| Receipt Date:                                | 01 Oct 2015 12:58:08AM (UTC)     |                     |
|                                              | Version 1.6 © 20                 | 15 Transtech Driven |

#### FIGURE 8 - TCM CONFIRMATION PAGE

Click Summer another individual self-declaration+to enter another self-declaration, click Supload batch TCM file+to go to the batch upload page, or click Suggout+to finish.

#### 3.3.2 COMMENT DECLARATIONS

A comment declaration may be entered by selecting the Comment report type:

| RESET UPLOAD BATCH TCM FILE                                                            | LOGO                                                          | DUT    |
|----------------------------------------------------------------------------------------|---------------------------------------------------------------|--------|
| Submit IAP SD Data                                                                     |                                                               |        |
| This page allows you to submit IAP Self-Declaration Dat                                | ata for vehicles operating in the Intelligent Access Program. |        |
| Choose a vehicle: Registration UART123 V                                               |                                                               |        |
| Date and time: 01 Oct 2015 10:38:32<br>(This is the time at which the event occurred)  | Timezone: ACT (UTC +1000)                                     | •      |
| Choose an SD Data record type:<br>Vehicle Type/Total Combination Mass (TCM)<br>Comment |                                                               |        |
| Enter your comment below:                                                              |                                                               |        |
| Comment type: Road Closure                                                             | 7                                                             |        |
| Additional Comments:                                                                   |                                                               |        |
| The road at Tobruk was closed for roadworks                                            | s. <b>8</b>                                                   | 1.     |
| SUBMIT 9                                                                               |                                                               |        |
|                                                                                        | Version 1.6 © 2015 Transtech                                  | Driven |

#### FIGURE 9 - ENTERING A COMMENT DECLARATION

Select a comment type from the available options. Additional comments are optional but may be very helpful. Comments may be up to 255 characters.

Click Submit+. A confirmation dialog is displayed:

| Please confirm details:                                                                                                    |
|----------------------------------------------------------------------------------------------------|
| Vehicle Registration: UART123<br>Event date: 01 Oct 2015 10:38:32<br>Type of declaration: Comment<br>Comment Type: Road Closure<br>Comment text: The road at Tobruk was closed for roadworks. |
| Press OK to submit or Cancel to continue editing.                                                                                                    |
| OK Cancel                                                                                                    |

#### FIGURE 10 - COMMENT VERIFICATION PROMPT

Check the entered data, and then click % K+. A confirmation page is displayed:

| ENTER ANOTHER S         | ELF-DECLARATION                              | LOGOUT                  |
|-------------------------|----------------------------------------------|-------------------------|
| Submission details      |                                              |                         |
| Self-Declaration Commer | nt submitted successfully.                   |                         |
| Comment:                | The road at Tobruk was closed for roadworks. |                         |
| Date:                   | 01 Oct 2015 12:38:32AM (UTC)                 |                         |
| Receipt Date:           | 01 Oct 2015 12:56:56AM (UTC)                 |                         |
|                         | Version 1.6                                  | © 2015 Transtech Driven |

#### FIGURE 11 - COMMENT CONFIRMATION PAGE

Click Menter another Self-Declaration+ to enter another self-declaration, or click Mogout+ to finish.

### 3.4 BATCH TCM DECLARATION

A batch TCM declaration file allows you to make multiple mass declarations at once. A file is uploaded containing the data for the declarations, each of which is then submitted simultaneously. The file must be in the format described in section 3.4.1 below. Section 3.4.2 describes how to upload and submit a file.

#### 3.4.1 BATCH TCM FILE FORMAT

The declarations should be in a CSV file<sup>«</sup>. Each record constitutes one declaration. There should be no header line, and fields should not contain embedded line-breaks.

| Field                   | Format                 | Example                | Comments                                                                                    |
|-------------------------|------------------------|------------------------|---------------------------------------------------------------------------------------------|
| Vehicle<br>registration | String                 | REG123                 | Vehicle must exist in<br>database. Any non alpha-<br>numeric characters will be<br>removed. |
| State of registration   | String                 | NSW                    | Must be recognised string (see below)                                                       |
| Time of event           | dd/MM/yyyy<br>hh:mm:ss | 07/05/2009<br>14:54:00 | 24 hour time                                                                                |
| Timezone                | String                 | VIC                    | Must be recognised string (see below)                                                       |

**†** This file type can be produced by Microsoft Excel. Detailed specifications for this file type are:

- Each record is one line (except for line breaks delimited by double-quotes)
- Fields are separated with commas.
- Leading and trailing space-characters adjacent to comma field separators are ignored.
- Fields with embedded commas must be delimited with double-quote characters.
- Fields that contain double quote characters must be surrounded by double-quotes, and the embedded double-quotes must each be represented by a pair of consecutive double quotes.
- A field that contains embedded line-breaks must be surrounded by double-quotes
- Fields with leading or trailing spaces must be delimited with double-quote characters.
- Fields may always be delimited with double quotes.
- There must be no header line . all lines are data

| Vehicle type      | String  | Rigid Truck | Must be recognised string (see below)              |
|-------------------|---------|-------------|----------------------------------------------------|
| Number of axles   | Integer | 4           | Must be allowed value for vehicle type (see below) |
| Total combination | Decimal | 40.2        | Value in tonnes                                    |
| mass              |         |             | Maximum of one decimal place                       |
|                   |         |             | Null (empty field) indicates no load               |
|                   |         |             | Maximum value 999.9                                |

#### Recognised strings for State of registration field:

% CT+, % IT+, % SW+, % LD+, % A+, % A+, % IC+, % A+, % IRS+

#### Recognised strings for Timezone field:

%%CT+, %%IT+, %%ISW+, %@LD+, %%A+, %%IC+, %%IA+, %/UTC+.

#### Recognised strings for Vehicle type and allowed values for Number of axles:

| String                            | Allowed number of axles for this vehicle type                      |
|-----------------------------------|--------------------------------------------------------------------|
| ‰igid Truck+                      | 3, 4, 5, 6                                                         |
| ‰rime Mover+                      | N/A (Number of axles field should always be empty for Prime Mover) |
| Semi Trailer+                     | 4, 5, 6, 7, 8                                                      |
| Semi Trailer (Quad Axle Trailer)+ | 7                                                                  |
| ‰ Double+                         | 4, 5, 6, 7, 8, 9, 10                                               |
| % Double (Quad Axle Trailer)+     | 10, 11                                                             |
| ‰ Triple+                         | 7, 8, 9, 10, 11, 12, 13, 14                                        |
| ‰B Triple+                        | 10, 11, 12, 13, 14, 15, 16                                         |
| ‰oad Train Double+                | 9, 10, 11, 12                                                      |
| ‰oad Train Triple+                | 12, 13, 14, 15, 16, 17, 18, 19                                     |
| ‰oad Train Quad+                  | 17, 18, 19, 20, 21, 22, 23                                         |
| %BBS A Double+                    | 9, 10, 11, 12, 13                                                  |
| ‰ong AB Triple+                   | 11, 12, 13, 14, 15, 16                                             |
| %BAB Quad+                        | 13, 14, 15, 16, 17, 18, 19                                         |
| ‰AB Quad+                         | 15, 16, 17, 18, 19, 20, 21, 22                                     |
| ‰BB Quad+                         | 17, 18, 19, 20                                                     |
| %BBS Quad Dog+                    | 7, 8                                                               |
| %BBS Quin Dog+                    | 8, 9                                                               |
| %BBS Hex Dog+                     | 9, 10                                                              |

#### Example records:

"ABC123","NSW","07/05/2009 14:54:00","NSW","Rigid Truck","4","40.2" ABC123,NSW,07/05/2009 20:18:52,NSW,Rigid Truck,4,

# **3.4.2** UPLOADING AND DECLARING A BATCH TCM FILE After choosing Batch TCM, a file upload page is presented.

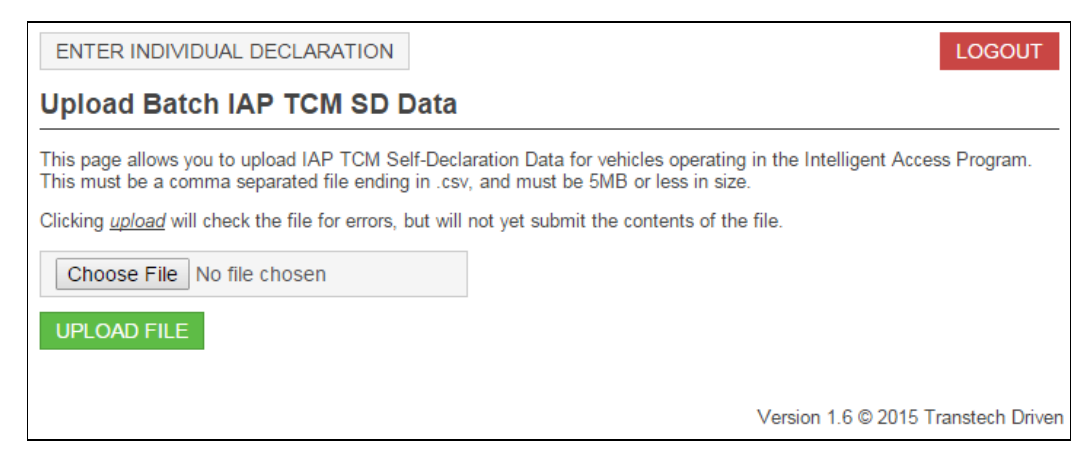

#### FIGURE 12 - UPLOAD PAGE

Click % Browse+ to select the file you wish to upload. Then click % Jpload file+. This will check the file for errors and take you to a confirmation page, but will not yet submit the contents of the file.

Note: The date/time entered in the file must be within the last 72 hours. IAP does not allow self-declarations to be made more than 72 hours after the event.

If the file contains errors, they will be displayed and you may return to the upload page by clicking Jupload another file+or the button on the page labelled Back+(do not use the back button in your browser.)

| UPLOAD ANO                            | THER FILE   | ENTER INDIVIDUAL    | DECLARATIC | DN .         |            | LOGOUT               |
|---------------------------------------|-------------|---------------------|------------|--------------|------------|----------------------|
| Upload details                        |             |                     |            |              |            |                      |
| The following data will be submitted: |             |                     |            |              |            |                      |
| Vehicle Rego                          | Rego state  | Event time          | Timezone   | Vehicle Type | Axles      | TCM (tonnes)         |
| VIC321                                | VIC         | 28/09/2015 14:54:00 | VIC        | Rigid Truck  | 4          | 40.2                 |
| VIC321                                | VIC         | 28/09/2015 14:55:00 | VIC        | Semi Trailer | 7          | 40.3                 |
| VIC321                                | VIC         | 28/09/2015 14:56:00 | VIC        | Semi Trailer | 6          | No load              |
| SUBMIT ALL [                          | DECLARATION | IS CANCEL           |            |              |            |                      |
|                                       |             |                     |            | Versio       | n 1.6 © 20 | )15 Transtech Driven |

If the file is valid, the contents of the file are displayed.

#### FIGURE 13 - VERIFICATION PAGE

If you wish to cancel, press Cancel+to return to the upload page. If you are ready to declare all the data displayed, click Cubmit all declarations+. A confirmation page will be displayed:

| UPLOAD ANOTHER FILE ENTER INDIVIDUAL DECLARATION   |                                     |  |
|----------------------------------------------------|-------------------------------------|--|
| Submission details                                 |                                     |  |
| Batch TCM Self-Declaration submitted successfully. |                                     |  |
| Number of records submitted:                       | 3                                   |  |
| Receipt Date:                                      | 01 Oct 2015 01:18:45AM (UTC)        |  |
|                                                    | Version 1.6 © 2015 Transtech Driven |  |

#### FIGURE 14 - SUBISSION CONFIRMATION

If you wish to upload another file, click Jpload another file+. If you wish to enter an individual TCM or comment declaration, click Center individual declaration+. Otherwise, click Center finish.